# Guidelines

# **Travel Expense Management System**

by Karina T. Therkildsen

The Maersk Mc-Kinney Moller Institute

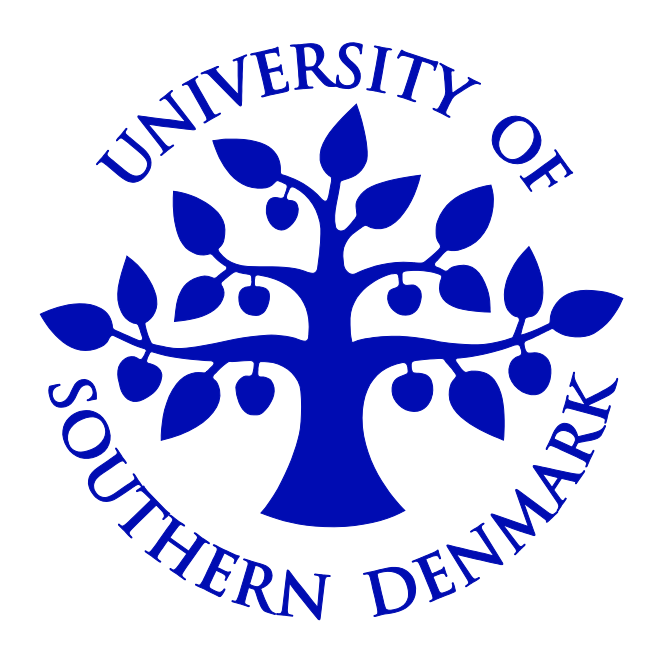

# TABLE OF CONTENTS

| Purpose of guidelines                         | 2  |
|-----------------------------------------------|----|
| Getting started                               | 2  |
| Recommended procedure                         | 2  |
| Creating and completing Travel Expense Claims | 3  |
| Creating and completing Expense Claims        | 17 |

## **Purpose of Guidelines**

• The purpose of these guidelines is to guide inexperienced users through University of Southern Denmark's (USD's) new electronic travel expense management system (TEM).

## **Getting Started**

- TEM is aimed at all USD employees, including student workers on USD's payroll.
- The URL of the system is <a href="http://adm-basw0a.adm.c.sdu.dk:8009">http://adm-basw0a.adm.c.sdu.dk:8009</a>.
- Access to the site is based on pc log-ins. If access is denied, contact one of the secretaries (Birgit, Karina, Vibeke) for assistance.
- The default application language of the TEM system is Danish. For English, go to "Indstillinger", choose "English" as "Programsprog", log off and restart the system.

| 🖉 Basware Travel & Expense M        | anagement - Windows Inter                                                                                | net Explorer                                                                                                    | X                          |  |  |  |  |  |
|-------------------------------------|----------------------------------------------------------------------------------------------------|----------------------------------------------------------------------------------------------------|----------------------------|--|--|--|--|--|
| 😋 💽 👻 📘 http://adm-basw             | 0a.adm.c.sdu.dk:8009/bwtem                                                                               | 💽 🐓 🗙 Google                                                                                                    | <b>₽</b> -                 |  |  |  |  |  |
| <u>File Edit View Favorites I</u> d | ols <u>H</u> elp                                                                                         |                                                                                                    |                            |  |  |  |  |  |
| 😪 🍄 📙 Basware Travel & Ex           | pense Management                                                                                         | 🔂 • 🖾                                                                                                    | - 🖶 - 🔂 Page - 🎯 Tools - 🎽 |  |  |  |  |  |
| basware                             |                                                                                                    | Vibeke Nielsen<br>Syddansk Universitet                                                                                                    | Om Log af                  |  |  |  |  |  |
| Velkommen                           | Indstillinger                                                                                            |                                                                                                    |                            |  |  |  |  |  |
| Mine opgaver (2)                    |                                                                                                    |                                                                                                    |                            |  |  |  |  |  |
| Arkiv                               | Generel opsætning                                                                                        |                                                                                                    |                            |  |  |  |  |  |
| Rapporter                           | Programsprog: Englis                                                                                     | Programsprog: English (US) Sæt                                                                                                    |                            |  |  |  |  |  |
| Indstillinger                       |                                                                                                    |                                                                                                    |                            |  |  |  |  |  |
| Hjælp                               | Dokument<br>Standardtype: -<br>Standardfane: Grund<br>Ât<br>Vi<br>Vi<br>Vi<br>Vi<br>Vi<br>Vi<br>Vi<br>Sæ | Idata<br>Idata<br>on uafsluttet dokument ved logon<br>s konteringer på lister Vis også navne på konteringer<br>ser oplysninger om rejsedage på siden med rejsedag<br>s sti i overskrift<br>s værkt.tip<br>s posteringer på udskrevet dokument<br>t |                            |  |  |  |  |  |
|                                     | Farvoritter                                                                                              |                                                                                                    | ntranet 🗮 100% 👻           |  |  |  |  |  |

## **Recommended Procedure**

- The claimant glues the original receipts onto A4 sheets of paper, numbers the sheets, scans them as pdf-files and check the legibility of the individual items.
- The claimant enters the relevant expenses including comments, sends electronically the completed claim form to the relevant secretary (Birgit, Vibeke, Karina) and passes on to her the A4 sheets of paper containing the original, glued receipts. The claimant ensures that the scanned receipts are legible prior to handing them on to the secretaries. If a receipt is not legible, the claimant must scan it again after making use of the scanner's density tab.
- The secretary examines the electronic claim, inserts the relevant account codes and forwards electronically the claim to SDU's travel office.

Odense, July 2009.

# Creating and completing Travel Expense Claims

• Click "Create new":

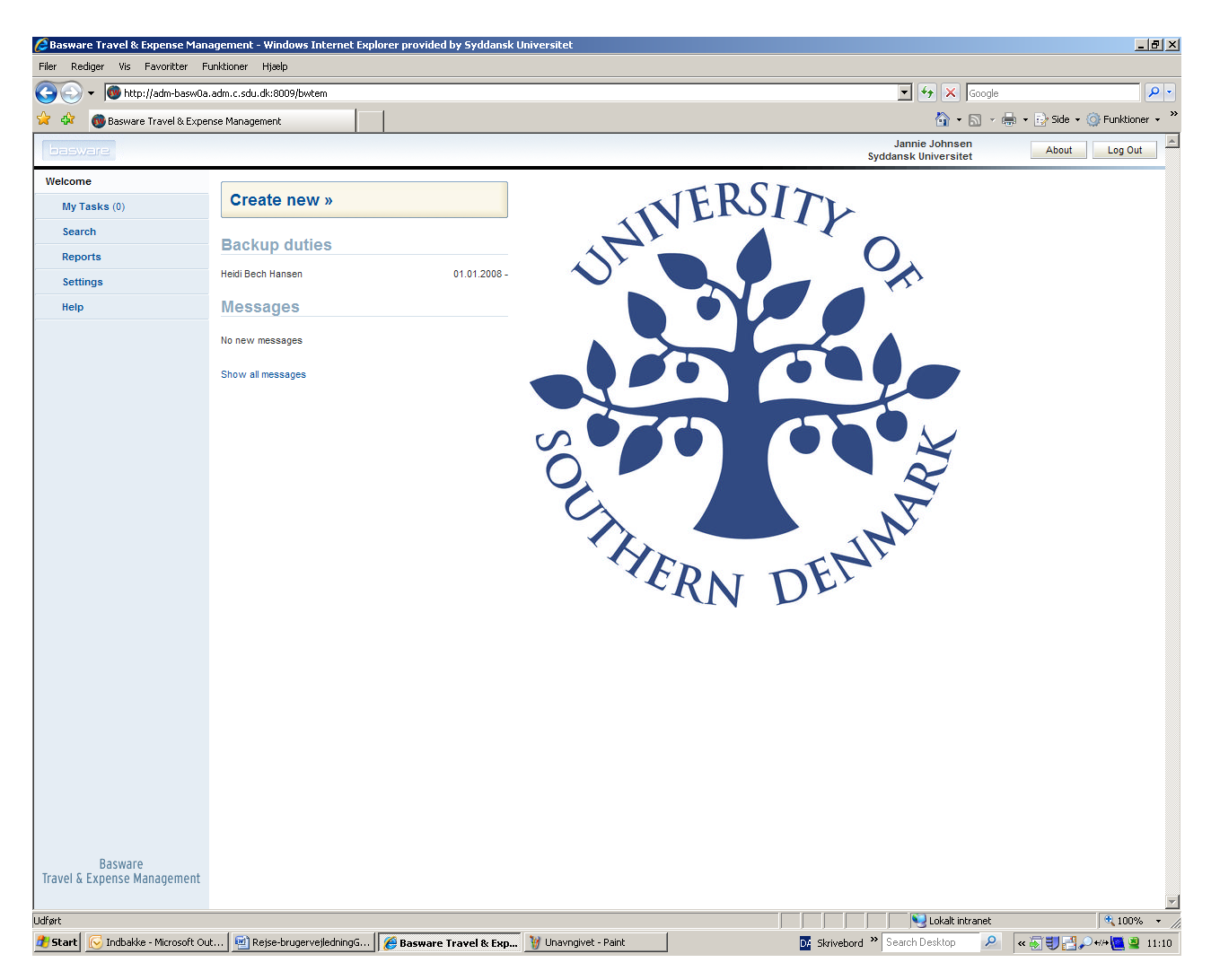

- Select "Document type": "Travel Claim" when reporting a new journey and "Expense Claim" when reporting accrued mileage expenses and/or additions to previous travel claims.
- Click "Next".

| 🖉 Basware Travel & Expense Mana                                 | gement - Windows Internet Explorer |                                          | 미뇌               |
|-----------------------------------------------------------------|------------------------------------|------------------------------------------|------------------|
| 🕞 🕤 🔻 🛅 http://adm-basw0a.                                      | adm.c.sdu.dk:8009/bwtem            | 💽 🐓 🗙 Google                             | <mark>ہ</mark> - |
| <u>File E</u> dit <u>V</u> iew F <u>a</u> vorites <u>T</u> ools | Help                               |                                          |                  |
| 😭 🍄 📑 Basware Travel & Exper                                    | se Management                      | 🛐 👻 🔝 👻 🖶 Page 👻 🎯 T <u>o</u> ols        | • »              |
| basware                                                         |                                    | Vibeke Nielsen About Log Out             |                  |
| Welcome                                                         | New 1/4                            | Handler: Nielsen, Vibeke 🔻 Employee: 💌 A | J                |
| My Tasks (0)                                                    |                                    |                                          |                  |
| Search                                                          | Next » Cancel                      |                                          |                  |
| Reports                                                         | Document type                      |                                          |                  |
| Settings                                                        | © Travel Claim                     |                                          |                  |
| Help                                                            | C Expense Claim                    |                                          |                  |
|                                                                 |                                    |                                          |                  |
|                                                                 |                                    |                                          |                  |
|                                                                 |                                    |                                          |                  |
|                                                                 |                                    |                                          |                  |
|                                                                 |                                    |                                          |                  |
|                                                                 |                                    |                                          |                  |
|                                                                 |                                    |                                          |                  |
|                                                                 |                                    |                                          |                  |
|                                                                 |                                    |                                          |                  |
|                                                                 |                                    |                                          |                  |
|                                                                 |                                    |                                          |                  |
| Basware                                                         |                                    |                                          |                  |
| naver & Expense Management                                      |                                    |                                          | -                |
| Done                                                            |                                    | Local intranet                           | • //             |

- If reporting a journey that is not a repetition of a previous one, proceed to page 8 of these guidelines for further instructions.
- If reporting a journey that is almost a repetition of a previous one, copy the journey in question by selecting "Copy from document".

| 🜈 Basware Travel & Expense Managem                | Basware Travel & Expense Management - Windows Internet Explorer provided by Syddansk Universitet |                      |                  |  |  |  |  |  |  |
|---------------------------------------------------|--------------------------------------------------------------------------------------------------|----------------------|------------------|--|--|--|--|--|--|
| Filer Rediger Vis Favoritter Funktioner Hjælp     |                                                                                                  |                      |                  |  |  |  |  |  |  |
| 🔄 🕘 👻 🔞 http://adm-basw0a.adm.c.sdu.dk:8009/bwtem |                                                                                                  |                      |                  |  |  |  |  |  |  |
| 🔆 🚸 🔞 Basware Travel & Expense Ma                 | inagement                                                                                        | 🏠 🔹 🗟 👻 🖶 Side 🔹 🤅   | 🎯 Funktioner 👻 🎽 |  |  |  |  |  |  |
| basware                                           |                                                                                                  | Jannie Johnsen About | Log Out          |  |  |  |  |  |  |
| Welcome                                           | ew travel claim 2/4                                                                              |                      |                  |  |  |  |  |  |  |
| My Tasks (0)                                      |                                                                                                  |                      |                  |  |  |  |  |  |  |
| Search                                            | c Previous Next » Copy from document Cancel                                                      |                      |                  |  |  |  |  |  |  |
| Reports Ba                                        | sic data                                                                                         |                      |                  |  |  |  |  |  |  |
| Settings                                          | ountry: Denmark All countries Travel rule: Mission by bill                                       |                      |                  |  |  |  |  |  |  |
| Help                                              | estination: * Albertslund All destinations No allowances                                         |                      |                  |  |  |  |  |  |  |
| Tr                                                | ravel purpose: Lecture Mission by bill                                                           |                      |                  |  |  |  |  |  |  |
| st                                                | tart date: * i 01.08.2008 🕮 Start time: * i 07:30 🕑                                              |                      |                  |  |  |  |  |  |  |
| Er                                                | nd date: * i 06.08.2008 🕮 End time: * i 17:00 🕑                                                  |                      |                  |  |  |  |  |  |  |
| SI                                                | ubject: Lecture for Medical Students                                                             |                      |                  |  |  |  |  |  |  |
| Đ                                                 | planation: Rigshospitalet                                                                        |                      |                  |  |  |  |  |  |  |
|                                                   |                                                                                                  |                      |                  |  |  |  |  |  |  |

- Select a previous journey by clicking one of the travels listed. The details of the chosen travel appear by clicking "Back".
- Change date(s), hours, comments on account codes, transportation and other expenses, if any.

| 🙆 Basware Travel & Expense Mana        | agement - Window   | ws Internet Explorer    |             |                                   |              |                                        |               | ×                           |
|----------------------------------------|--------------------|-------------------------|-------------|-----------------------------------|--------------|----------------------------------------|---------------|-----------------------------|
| 😋 💽 ▼ 间 http://adm-basw0a.             | adm.c.sdu.dk:8009/ | /bwtem                  |             |                                   |              | 🔽 👉 🗙 Goo                              | gle           | P -                         |
| <u>File Edit View Favorites Tools</u>  | <u>H</u> elp       |                         |             |                                   |              |                                        |               |                             |
| 🚖 💠 📴 Basware Travel & Exper           | ise Management     |                         |             |                                   |              | 🟠 •                                    | 5 - 🖶 - E     | ≩ <u>P</u> age → () Tools → |
| basware                                |                    | <u>ı</u>                |             |                                   |              | Vibeke Nielsen<br>Syddansk Universitet | Abo           | out Log Out                 |
| Welcome                                | Now doou           | imont Solosta           | looumon     | t to bo coni                      | od           |                                        |               |                             |
| My Tasks (0)                           | New docu           | iment - Select t        | locumen     | t to be copi                      | eu           |                                        |               |                             |
| Search                                 | Back C             | Cancel                  |             |                                   |              |                                        |               |                             |
| Reports                                | Search oritoria    |                         |             |                                   |              |                                        |               |                             |
| Settings                               | Description        | Chattana (              | Querrate in |                                   | Destination  |                                        |               |                             |
| Help                                   | Document type:     | Status:                 | Country:    | <ul> <li>All countries</li> </ul> | Destination: |                                        |               |                             |
|                                        | Document           | Date Type               | Statue      | Country                           | Destination  | Subject                                | Sum           | Paimhureabla                |
|                                        | 155031038          | 20.05.2009 Travel Claim | ∆rkiveret   | United Kingdom                    | Edinburgh    | Projektmøde                            | 5 164 01      | 5 164 01                    |
|                                        | 155031037          | 27 01 2009 Travel Claim | Arkiveret   | Belgium                           | Antwerpen    | Projektmøde                            | 6 140 98      | 6 140 98                    |
|                                        | 155031035          | 28 10 2008 Travel Claim | Arkiveret   | Germany                           | Berliini     | Project meeting                        | 5 637 73      | 5 637 73                    |
|                                        | 155031034          | 27.11.2007 Travel Claim | Arkiveret   | Denmark                           | Copenhagen   | seminar deltagelse                     | 493.00        | 493.00                      |
|                                        | 155031033          | 05.10.2007 Travel Claim | Arkiveret   | Denmark                           | Copenhagen   | kursusdeltagelse                       | 2 323,00      | 2 323,00                    |
|                                        | 155031032          | 03.10.2007 Travel Claim | Arkiveret   | Denmark                           | Copenhagen   | Projektmøde (Serious Games)            | 443,00        | 443,00                      |
|                                        | 155031031          | 22.08.2007 Travel Claim | Arkiveret   | Denmark                           | Odense       | Robotfestivalorganisering              | 1 619,74      | 1 619,74                    |
|                                        |                    |                         |             |                                   |              |                                        |               |                             |
|                                        |                    |                         |             |                                   |              |                                        |               |                             |
|                                        |                    |                         |             |                                   |              |                                        |               |                             |
| Basware<br>Travel & Expense Management |                    |                         |             |                                   |              |                                        |               |                             |
|                                        |                    |                         |             |                                   |              |                                        |               |                             |
| Done                                   |                    |                         |             |                                   |              |                                        | ocal intranet | 🔍 100% 👻 )                  |

#### The following instructions apply to new as well as copied travel reports:

- Fill in all relevant boxes.
- Select travel rule:
  - $\,\circ\,$  "No allowance": if the travel period is less than 24 hours or the traveller is a student.
  - "Mission with per diems: If the travel period exceeds 24 hours, the traveller is entitled to a daily allowance of approx. 400 DKK, less meals offered by others (host institutions for example). Such free meals must be entered into the system (including breakfast at hotels), see next page.
  - "Mission by bill", if the travel period exceeds 24 hours, the traveller is entitled to a daily allowance of approx. 100 DKK and reimbursement of meals documented by receipts.
- Click "Next".
- Click "Edit" in case of omissions and or changes to the report form (bottom left).

| 🥭 Basware Travel & Expense   | Management - Windows Internet Explorer provided by Syddansk Universitet                             |                                        | <u>_ 81</u>               |
|------------------------------|----------------------------------------------------------------------------------------------------|----------------------------------------|---------------------------|
| Filer Rediger Vis Favoritte  | er Funktioner Hjælp                                                                                 |                                        |                           |
| 🖌 🏟 👧 Basware Travel &       | x Expense Management                                                                                |                                        | + 🕞 Side + 🎯 Funktioner + |
| basware                      |                                                                                                    | Jannie Johnsen<br>Syddansk Universitet | About Log Out             |
| Welcome                      | Now travel alaim 2/4                                                                                | -,                                     |                           |
| My Tasks (0)                 |                                                                                                    |                                        |                           |
| Search                       | « Previous Next » Copy from document Cancel                                                         |                                        |                           |
| Reports                      | Basic data                                                                                          |                                        |                           |
| Settings                     | Country * Descent Line of Travel rule:                                                              |                                        |                           |
| Help                         | Destination: * All countries Traver due. Mission by bill  All countries No allowances No allowances |                                        |                           |
|                              | Travel purpose: Lecture Mission by bill                                                             |                                        |                           |
|                              | Start date: * i 01.08.2008                                                                          |                                        |                           |
|                              | End date: * i 06.08.2008                                                                            |                                        |                           |
|                              | Subject: Lecture for Medical Students                                                               |                                        |                           |
|                              | Explanation: Rigshospitalet                                                                         |                                        |                           |
|                              |                                                                                                    |                                        |                           |
|                              | <b>v</b>                                                                                            |                                        |                           |
|                              | Items                                                                                               |                                        |                           |
|                              | Subaccount Cost center 1* Purpose Project number Analysis number Cost center 2                      | Bank account Social security number    | Artskonto Share           |
|                              | Økonomiafdelingen Intet Ingen Ingen                                                                 | Johnsen Jannie                         | 100%                      |
|                              | Edit                                                                                                |                                        |                           |
|                              |                                                                                                    |                                        |                           |
|                              |                                                                                                    |                                        |                           |
|                              |                                                                                                    |                                        |                           |
|                              |                                                                                                    |                                        |                           |
|                              |                                                                                                    |                                        |                           |
|                              |                                                                                                    |                                        |                           |
|                              |                                                                                                    |                                        |                           |
|                              |                                                                                                    |                                        |                           |
|                              |                                                                                                    |                                        |                           |
|                              |                                                                                                    |                                        |                           |
|                              |                                                                                                    |                                        |                           |
|                              |                                                                                                    |                                        |                           |
| Basware                      |                                                                                                    |                                        |                           |
| Travel & Expense Managem     | nent                                                                                                |                                        |                           |
|                              |                                                                                                    |                                        |                           |
|                              |                                                                                                    | Lokalt intranet                        | 🔍 100% 👻                  |
| 🏄 Start 😡 Indbakke - Microso | oft Out 🔄 Rejse-brugervejledningG 🌈 Basware Travel & Exp 🦉 Unavngivet - Paint                       | Di Skrivebord » Search Desktop 🖉 <     | : 🗟 IJ 🛃 🔎 🖇 🙋 🗿 11:      |

- If "Mission with per diems" has been chosen as travel rule, meals offered by others must be ticked off in the relevant boxes (see below at the bottom), day by day.
- Click "Update" and "Back".

| 🖉 Basware Travel & Expense Mana   | agement - Window       | s Internet Explorer pro               | vided by Syddans    | ik Universitet |                                 |             |                        |                                        |                | - 8 2            |
|-----------------------------------|------------------------|---------------------------------------|---------------------|----------------|---------------------------------|-------------|------------------------|----------------------------------------|----------------|------------------|
| Filer Rediger Vis Favoritter Fu   | unktioner Hjælp        |                                       |                     |                |                                 |             |                        |                                        |                |                  |
| 🕞 🕤 👻 🔞 http://adm-basw0a.        | .adm.c.sdu.dk:8009/t   | owtem                                 |                     |                |                                 |             |                        | 💌 🍫 🗙 Google                           |                | P -              |
| 🚖 🏟 🔡 🗸 🚳 Basware Trave           | el & Expen 🗴 🔏         | Der opstod en intern HTTF             | 5                   |                |                                 |             |                        | 🐴 • 🔊 - 🕯                              | 🚽 🔹 🔂 Side 🔹 🕴 | 🎯 Funktioner 👻 👌 |
| basware                           |                        |                                       |                     |                |                                 |             |                        | Jannie Johnsen<br>Syddansk Universitet | About          | Log Out          |
| Welcome                           | Travel day             | 02 08 2008                            |                     |                |                                 |             |                        |                                        |                |                  |
| My Tasks (1)                      |                        |                                       |                     |                |                                 |             |                        |                                        |                |                  |
| » Documents (1)                   | Back                   |                                       |                     |                |                                 |             |                        |                                        |                |                  |
| » Review (0)                      | Travel day infor       | mation                                |                     |                |                                 |             |                        |                                        |                |                  |
| » Approval (0)                    | Undate                 |                                       |                     |                |                                 |             |                        |                                        |                |                  |
| Search                            | opulio                 |                                       |                     |                |                                 |             |                        |                                        |                |                  |
| Reports                           | Basic data             |                                       |                     |                | Additional allowa               | ances (     | Other                  |                                        |                |                  |
| Settings                          | Date: *<br>Start time: | 02.08.2008                            |                     |                | Overnight allo                  | wance       | Reimbursable           |                                        |                |                  |
| Help                              | End time:              | e e e e e e e e e e e e e e e e e e e |                     |                | Free meals                      |             | I rip interrupted      |                                        |                |                  |
|                                   | Country: *             | Denmark All countri                   | P6                  |                | Breakfast                       |             |                        |                                        |                |                  |
|                                   | Destination: *         | Albertslund All desti                 | nations             |                | Lunch                           |             |                        |                                        |                |                  |
|                                   | Travel purpose:        | Lecture                               |                     |                | Dinner Dinner                   |             |                        |                                        |                |                  |
|                                   | Explanation:           | Lecture for Medical Stude             | ents                | <b></b>        |                                 |             |                        |                                        |                |                  |
|                                   |                        |                                       |                     |                |                                 |             |                        |                                        |                |                  |
|                                   |                        |                                       |                     |                |                                 |             |                        |                                        |                |                  |
|                                   |                        |                                       |                     |                |                                 |             |                        |                                        |                |                  |
|                                   |                        |                                       |                     | ¥.             |                                 |             |                        |                                        |                |                  |
|                                   | Items                  | 0                                     | Duran Dural         |                | A successful and successful and | 0           | Dealers                | 0                                      | A              | Channa -         |
|                                   | Subaccount             | 907                                   | Purpose Proje       | ot number      | 00000                           | 000         | er z Bank acco         | unt Social security number             | Artskonto      | 100%             |
|                                   |                        | Økonomiafdelingen                     | Intet               |                | Ingen                           | Ingen       |                        | Johnsen Jannie                         |                |                  |
|                                   | New travel day         | Copy travel day                       | Copy to remain      | ing days       | Delete travel day               | 🗖 Delete ti | ravel day related expe | ises                                   |                |                  |
|                                   | Date                   | Started Ended                         | Country             | Destination    | n Travel pur                    | nose        | Explanation            |                                        | Mileage        | Expenses         |
|                                   | 01.08.2008             | 07:30                                 | Denmark             | Albertslund    | Lecture                         | pooo        | Lecture for Medi       | cal Students                           | innougo        | Experieee        |
|                                   | 02.08.2008             |                                       | Denmark             | Albertslund    | Lecture                         |             | Lecture for Medi       | cal Students                           |                |                  |
|                                   | 03.08.2008             |                                       | Denmark             | Albertslund    | Lecture                         |             | Lecture for Medi       | cal Students                           |                |                  |
|                                   | 05.08.2008             |                                       | Denmark             | Albertslund    | Lecture                         |             | Lecture for Medi       | cal Students                           |                |                  |
|                                   | 06.08.2008             | 17:00                                 | Denmark             | Albertslund    | Lecture                         |             | Lecture for Medi       | cal Students                           |                |                  |
|                                   |                        |                                       |                     |                |                                 |             |                        |                                        |                |                  |
|                                   |                        |                                       |                     |                |                                 |             |                        |                                        |                |                  |
|                                   |                        |                                       |                     |                |                                 |             |                        |                                        |                |                  |
| Basware                           |                        |                                       |                     |                |                                 |             |                        |                                        |                |                  |
| Travel & Expense Management       |                        |                                       |                     |                |                                 |             |                        |                                        |                |                  |
|                                   |                        |                                       |                     |                |                                 |             |                        |                                        |                | 3                |
| Udført                            | 1                      |                                       |                     |                |                                 |             |                        | Lokalt intranet                        |                | 🔍 100% 👻         |
| 🛃 Start 🔀 Indbakke - Microsoft Ou | it 🥻 🏉 Basware 🕯       | Travel & Exp 🔨 Rejs                   | e-brugervejledningG | 🦉 Unavngi      | vet - Paint                     |             |                        | Skrivebord » Search Desktop            | 🔎 🛛 « 🦉        | 14:35 🖳 🕄        |

#### The "Reimbursables" tab:

• The specified daily allowances and decucted meals/Undocumented night allowances are visible in the column named "Reimbursables" (bottom right-hand side of the screen).

| 🜈 Basware Travel & Expense Mana   | agement - Windov                    | vs Internet Explorer pro  | wided by Syddansk Uni     | versitet                        |                       |                         |                       |              | _ & ×            |
|-----------------------------------|-------------------------------------|---------------------------|---------------------------|---------------------------------|-----------------------|-------------------------|-----------------------|--------------|------------------|
| Filer Rediger Vis Favoritter Fu   | unktioner Hjælp                     |                           |                           |                                 |                       |                         |                       |              |                  |
| 😋 💽 👻 🔞 http://adm-basw0a         | adm.c.sdu.dk:8009/                  | bwtem                     |                           |                                 |                       |                         | 💌 😽 🗙 Google          |              | <b>₽</b> -       |
| 🔆 🎄 🔞 Basware Travel & Expen      | nse Management                      |                           |                           |                                 |                       |                         | 🟠 • 🔊 ·               | 🖶 👻 🔂 Side 🗸 | 🎯 Funktioner 👻 🂙 |
| and and and the set               |                                     |                           |                           |                                 |                       | Sydda                   | nsk Universitet       |              | · · · · · · · ·  |
| Welcome                           | New trave                           | I claim 3/4               |                           |                                 |                       |                         |                       |              |                  |
| My Tasks (1)                      | New liave                           | r ciaim 3/4               |                           |                                 |                       |                         |                       |              |                  |
| » Documents (1)                   | Close P                             | rint Next »               | Delete document           |                                 |                       |                         |                       |              |                  |
| » Review (0)                      | Document infor                      | rmation                   |                           |                                 |                       |                         |                       |              |                  |
| » Approval (0)                    | Basic data                          |                           |                           |                                 |                       | s                       | Summary               |              |                  |
| Search                            | Type:                               | Travel Claim              | Country:                  | Denmark                         |                       | N                       | fileage allowances:   | 902,20 DKK   |                  |
| Demonto                           | Number:                             | 574791004                 | Destination:              | Albertslund                     |                       | F                       | Per diems: 2          | 2 061,35 DKK |                  |
| Reports                           | Status:                             | Udkast                    | Start time:               | 01.08.2008 07                   | 30                    | Ť                       | Total: 3              | 3 373,55 DKK |                  |
| Settings                          | Employee:<br>Unit:                  | Johnsen, Jannie<br>Odense | End time:<br>Travel rule: | 06.08.2008 17<br>Mission with P | :00<br>er diems       | F                       | Reimbursable:         | 3 373,55 DKK |                  |
| Help                              | Subjects                            | Looturo for Medical Stu   | donto                     |                                 |                       | Ţ                       | axable:               | 0,00 DKK     |                  |
|                                   | Subject.                            | Lecture for medical stu   | uents                     |                                 |                       | F                       | ayable: 3             | 3 373,55 DKK |                  |
|                                   | Explanation:                        | Rigshospitalet            |                           |                                 |                       | F                       | Remaining: 3          | 3 373,55 DKK |                  |
|                                   | Edit                                | Group travel claim        |                           |                                 |                       |                         |                       |              |                  |
|                                   |                                     |                           |                           |                                 |                       |                         |                       |              |                  |
|                                   | Items                               |                           |                           |                                 |                       |                         |                       |              |                  |
|                                   | Subaccount                          | Cost center 1 *           | Purpose Project nur       | nber Analysis nu                | mber Cost center 2    | Bank account S          | ocial security number | Artskonto    | Share            |
|                                   |                                     | 907                       | 00000                     | 00000                           | 000                   |                         |                       |              | 100%             |
|                                   |                                     | Dikonomiandelingen        | Inter                     | ingen                           | lingen                | J                       | unisen janne          |              |                  |
|                                   | Edit                                | Replace travel day items  | Replace all items         |                                 |                       |                         |                       |              |                  |
|                                   | Item allocation                     | n (sums)                  |                           |                                 |                       |                         |                       |              |                  |
|                                   | Subaccount                          | Cost center 1*            | Purpose Project num       | ber Analysis nur                | nber Cost center 2    | Bank account So         | cial security number  | Artskonto    | Share            |
|                                   |                                     | 907<br>Økonomiafdelingen  | Intet                     | Ingen                           | 000<br>Ingen          | fol                     | insen Jannie          |              | 3373,55          |
|                                   | Edit                                |                           |                           |                                 |                       |                         |                       |              |                  |
|                                   | Travel days (6)                     | Vehicle usages (1)        | Expenses (1) Use          | /refund (0) Attach              | ments (0) Comments (0 | ) Reimbursables (7)     | Posting (22) H        | istory (1)   |                  |
|                                   | Туре                                |                           |                           | Explanat                        | ion                   | Unit pric               | e Am                  | ount         | Total            |
|                                   | Bridge toll                         |                           |                           | _                               |                       | 410,0                   | 0                     | 1            | 410,00           |
|                                   | Daily allowance<br>Hourly allowance | (domestic)                |                           | Denmark                         |                       | 377,0                   | 0                     | 5            | 1 885,00         |
|                                   | Allowance redu                      | ction per meal            |                           | Denmark                         |                       | 56,5                    | 5                     | -1           | -56,55           |
|                                   | Allowance redu                      | ction per meal            |                           | Denmark                         |                       | 113,1                   | 0                     | -1           | -113,10          |
|                                   | Additional overn                    | ight allowance            |                           | Denmark                         |                       | 189,0                   | 0                     | 260          | 189,00           |
| Basware                           | intrage and walle                   | ~                         |                           |                                 |                       | 3,4                     |                       | 200          | 502,20           |
| Travel & Expense Management       |                                     |                           |                           |                                 |                       |                         |                       |              |                  |
|                                   |                                     |                           |                           |                                 |                       |                         |                       |              | -                |
| Jdført                            |                                     |                           |                           |                                 |                       |                         | Nokalt intranet       |              | 🔍 100% 👻 🦯       |
| 🏄 Start 🔀 🔂 Microsoft Office Outl | . 👻 🏉 Find perso                    | n - Windows I 🛛 🏉 Bas     | ware Travel & Exp         | Microsoft Excel - Kopi          | af 🧧 Indkøb spørgsmå  | I - Micro D4 Skrivebord | Search Desktop        | 🔎 🛛 🛛 🚰      | 🚽 💭 関 💆 14:16    |

#### The "Expenses" tab:

- Next step is to enter all relevant expenses incurred during the journey.
- Examples: Train tickets are entered in the "Expenses" column and mileage in the column named "Mileage".
- If train tickets have been purchased through USD's travel agent, ViaTravel, such tickets will be regarded as advances and the claimant is requested to insert a comment in that respect.

| 🟉 Basware Travel & Expense Ma | nagement - Windows Inte    | ernet Explorer provide     | d by Syddansk Universil   | et .                                       |                   |                                       |                                        |                | _ 8 ×            |
|-------------------------------|----------------------------|----------------------------|---------------------------|--------------------------------------------|-------------------|---------------------------------------|----------------------------------------|----------------|------------------|
| Filer Rediger Vis Favoritter  | Funktioner Hjælp           |                            |                           |                                            |                   |                                       |                                        |                |                  |
| 😋 🕤 👻 🚳 http://adm-basw0      | a.adm.c.sdu.dk:8009/bwtem  |                            |                           |                                            |                   |                                       | 💌 🍫 🗙 Goog                             | le             | P -              |
| 🔆 🏘 🔛 🗸 🔞 Basware Trav        | vel & Expen 🗙 🔏 Der o      | ostod en intern HTTP 5     | 1-1                       |                                            |                   |                                       | <b>∲</b> • ₪                           | - 🖶 - 🔂 Side - | 🙆 Funktioner 👻 × |
| basware                       |                            |                            |                           |                                            |                   |                                       | Jannie Johnsen<br>Syddansk Universitet | About          | Log Out          |
| Welcome                       | New travel cla             | im 3/4                     |                           |                                            |                   |                                       |                                        |                |                  |
| My Tasks (1)                  |                            |                            |                           |                                            |                   |                                       |                                        |                |                  |
| » Documents (1)               | Close Print                | Next » Dele                | ete document              |                                            |                   |                                       |                                        |                |                  |
| » Review (0)                  | Document information       | n                          |                           |                                            |                   |                                       |                                        |                |                  |
| » Approval (0)                | Basic data                 |                            |                           |                                            |                   |                                       | Summary                                |                |                  |
| Search                        | Type: Tra                  | Ivel Claim                 | Country:                  | Denmark                                    |                   |                                       | Mileage allowances:                    | 0,00 DKK       |                  |
| Demonte                       | Number: 574                | 1791004<br>04 2009         | Destination:              | Albertslund                                |                   |                                       | Per diems:                             | 2 061,35 DKK   |                  |
| Reports                       | Status: Udi                | kast                       | Start time:               | 01.08.2008 07:30                           |                   |                                       | Total:                                 | 2 061,35 DKK   |                  |
| Settings                      | Employee: Joh<br>Unit: Ode | insen, Jannie<br>ense      | End time:<br>Travel rule: | 06.08.2008 17:00<br>Mission with Per diems |                   |                                       | Reimbursable:                          | 2 061.35 DKK   |                  |
| Help                          | Cubication 1 and           | atura fan Madiaal Chudaata |                           |                                            |                   |                                       | Taxable:                               | 0,00 DKK       |                  |
|                               | Subject: Let               | sture for medical students |                           |                                            |                   |                                       | Payable:                               | 2 061,35 DKK   |                  |
|                               | Explanation: Rig           | shospitalet                |                           |                                            |                   |                                       | Remaining:                             | 2 061,35 DKK   |                  |
|                               | Edit Group t               | ravel claim                |                           |                                            |                   |                                       |                                        |                |                  |
|                               | Items                      |                            |                           |                                            |                   |                                       |                                        |                |                  |
|                               | Item allocation (perc      | ents)                      |                           |                                            |                   |                                       |                                        |                |                  |
|                               | Subaccount Cos             | st center 1 * Purp         | oose Project number       | Analysis number                            | Cost center 2     | Bank account                          | Social security numb                   | er Artskonto   | Share            |
|                               | Øko                        | nomiafdelingen             | Intet                     | Ingen                                      | Ingen             |                                       | Johnsen Jannie                         |                | 100%             |
|                               |                            |                            |                           |                                            |                   |                                       |                                        |                |                  |
|                               | Edit Replac                | e travel day items         | Replace all items         |                                            |                   |                                       |                                        |                |                  |
|                               |                            |                            |                           |                                            |                   |                                       |                                        |                |                  |
|                               | Item allocation (sum       | is)<br>st center 1 * Purr  | ose Project number        | Analysis number                            | Cost center 2     | Bank account                          | Social security number                 | er Artskonto   | Share            |
|                               | 907                        |                            | 00000                     | 00000                                      | 000               |                                       | ,                                      |                | 2061,35          |
|                               | Øko                        | nomiafdelingen             | Intet                     | Ingen                                      | Ingen             |                                       | Johnsen Jannie                         |                |                  |
|                               | Edit                       |                            |                           |                                            |                   |                                       |                                        |                |                  |
|                               | Travel days (6)            | Vehicle usages (0)         | vnenses (0) Use/refi      | ind (0) Attachments                        | (0) Commente      | (0) Deimburgsbleg                     | (5) Posting (18)                       | History (1)    |                  |
|                               | Traver days (0)            | Venicie dauges (0)         |                           | Attacimenta (                              | (0) commenta      | (0) Incliniburgables                  | (3) Tosting (10)                       | natory (1)     |                  |
|                               | Date St                    | arted Ended                | Country Destin            | ation Travel pu                            | irpose            | Explanation                           | M                                      | ileage Exper   | ISES             |
|                               | 02.08.2008                 |                            | Denmark Alberts           | lund Lecture                               |                   | Lecture for Medical Stu               | dents                                  |                |                  |
|                               | 03.08.2008                 |                            | Denmark Alberts           | lund Lecture                               |                   | Lecture for Medical Stu               | dents                                  |                |                  |
|                               | 04.08.2008                 |                            | Denmark Alberts           | lund Lecture                               |                   | Lecture for Medical Stu               | dents                                  |                |                  |
|                               | 06.08.2008                 | 17:00                      | Denmark Alberts           | und Lecture                                |                   | Lecture for Medical Stu               | dents                                  |                |                  |
|                               |                            |                            |                           |                                            |                   |                                       |                                        |                |                  |
| Desugars                      | Edit New tra               | vel day                    |                           |                                            |                   |                                       |                                        |                |                  |
| I DdSWdFe                     |                            |                            |                           |                                            |                   |                                       | 💟 Lokalt intranet                      |                | 100% ·           |
| Bart Reiseafregningssys       | 🛛 🖂 Veiledning til TEM -   | A Rasware Travel           | 8 Reise-brugerveile       | d 🔛 Basware -bruge                         | erveil 🚺 🦬 Lioavo | ngivet - Paint                        | Skrivebord » Search Desk               | ton 👂 🖉        | T 🖬 🖃 🕲 14:54    |
|                               |                            |                            |                           | E                                          | , Junior          | · · · · · · · · · · · · · · · · · · · |                                        |                | 41 👽 💷 🥌 👘       |

#### The "Vehicle Usages" tab:

- Enter number of kilometers and route travelled. Previous routes have been saved by the system as preference routes.
- In the column named "Vehicle", select "Own car".
- To save data, click "Save" before clicking "Back".

| 🖉 Basware Travel & Expense Man  | nagement - Windo    | ows Internet Explor     | er provided by     | Syddansk Universite | :t                |               |               |                                        |               | _ 8 ×            |
|---------------------------------|---------------------|-------------------------|--------------------|---------------------|-------------------|---------------|---------------|----------------------------------------|---------------|------------------|
| Filer Rediger Vis Favoritter Fi | Funktioner Hjælp    |                         |                    |                     |                   |               |               |                                        |               |                  |
| 🕥 🗸 💿 http://adm-basw0a         | a.adm.c.sdu.dk:8009 | 9/bwtem                 |                    |                     |                   |               |               | 💌 🤧 🗙 Google                           |               | P -              |
| 🔆 🏟 🔡 🕶 🎯 Basware Trave         | vel & Expen 🗙 📔     | 🥖 Der opstod en inter   | n HTTP 5           | 1                   |                   |               |               | 🟠 • 🗟 • 🖶                              | • 🔂 Side • 🤇  | 🕽 Funktioner 👻 🎽 |
| beloware                        |                     |                         |                    |                     |                   |               |               | Jannie Johnsen<br>Syddansk Universitet | About         | Log Out          |
| Welcome                         | Vehicle u           | sades                   |                    |                     |                   |               |               |                                        |               |                  |
| My Tasks (1)                    |                     |                         |                    |                     |                   |               |               |                                        |               |                  |
| » Documents (1)                 | Back                |                         |                    |                     |                   |               |               |                                        |               |                  |
| » Review (0)                    | Vehicle usage       | information             |                    |                     |                   |               |               |                                        |               |                  |
| » Approval (0)                  | Update              |                         |                    |                     |                   |               |               |                                        |               |                  |
| Search                          |                     |                         |                    |                     |                   |               |               |                                        |               |                  |
| Reports                         | Basic data          | 01 09 2009              | (199)              |                     | Country: Deserved | Tazzi         |               |                                        |               |                  |
| Settings                        | Vehicle: *          | Own car, h              | igh rate           |                     |                   |               |               |                                        |               |                  |
| Help                            | Route:              | -                       |                    | ▼                   |                   |               |               |                                        |               |                  |
|                                 | Other rou           | te Odense - A           | lbertslund - Going | g/Coming Back       |                   |               |               |                                        |               |                  |
|                                 | Length: *           | 260 km                  |                    |                     |                   |               |               |                                        |               |                  |
|                                 | Explanation:        | less tires              |                    |                     |                   |               |               |                                        |               |                  |
|                                 | Additional expl     |                         |                    |                     |                   |               |               |                                        |               |                  |
|                                 | 14 10 10 10         |                         |                    |                     |                   |               |               |                                        |               |                  |
|                                 | Subaccount          | Cost center 1*          | Purpose            | e Project number    | Analysis number   | Cost center 2 | Bank account  | Social security number                 | Artskonto     | Share            |
|                                 |                     | 907<br>Økonomiafdelinge | n                  | 00000<br>Intet      | 00000<br>Ingen    | 000<br>Ingen  |               | Johnsen Jannie                         |               | 100%             |
|                                 |                     |                         |                    |                     |                   |               |               |                                        |               |                  |
|                                 | New vehicle u       | usage Copy ve           | hicle usage        | Delete vehicle usag | je                |               |               |                                        |               |                  |
|                                 | Date                | Route                   |                    |                     | Length (km        | ) Explan      | ation Vehicle | Addition                               | al allowances |                  |
|                                 | 01.08.2008          | Odense - Albertsi       | und - Going/Comi   | ing Back            | 260               |               | Own car       | , high rate                            |               |                  |
|                                 |                     |                         |                    |                     |                   |               |               |                                        |               |                  |
|                                 |                     |                         |                    |                     |                   |               |               |                                        |               |                  |
|                                 |                     |                         |                    |                     |                   |               |               |                                        |               |                  |
|                                 |                     |                         |                    |                     |                   |               |               |                                        |               |                  |
|                                 |                     |                         |                    |                     |                   |               |               |                                        |               |                  |
|                                 |                     |                         |                    |                     |                   |               |               |                                        |               |                  |
|                                 |                     |                         |                    |                     |                   |               |               |                                        |               |                  |
|                                 |                     |                         |                    |                     |                   |               |               |                                        |               |                  |
| Travel & Expense Management     |                     |                         |                    |                     |                   |               |               |                                        |               |                  |
|                                 |                     |                         |                    |                     |                   |               |               |                                        |               | 7                |
| Udført                          | r                   | 0                       |                    |                     | 1=                | r.,           |               | Lokalt intranet                        |               | 🔍 100% 👻 //      |

#### The car "Expenses" tab:

- Click "New expense" for adding any other expense than mileage.
- Enter voucher number and click "Attach file" for attaching the scanned pdf-receipts to the claim report.
- All attachments are listed under the "Attachments" tab.
- Clik "Update" and "Back" when all expenses have been entered.
- Click "Next".

| 🖉 Basware Travel & Expense Man  | agement - Windows In     | ternet Explorer provi | led by Syddansk Univer | sitet              |               |              |                                        |                | _ 8 ×          |
|---------------------------------|--------------------------|-----------------------|------------------------|--------------------|---------------|--------------|----------------------------------------|----------------|----------------|
| Filer Rediger Vis Favoritter Fi | unktioner Hjælp          |                       |                        |                    |               |              |                                        |                |                |
| 🔄 🕞 🗸 🔞 http://adm-basw0a       | .adm.c.sdu.dk:8009/bwter | n                     |                        |                    |               |              | 💌 😽 🗙 Google                           |                | P -            |
| 🔗 🏟 👩 Basware Travel & Exper    | nse Management           |                       |                        |                    |               |              | 🗿 • 🗟 • 🖶                              | 9 🔹 🔂 Side 🔹 🎯 | Funktioner 🔹 🎽 |
| basware                         |                          |                       |                        |                    |               |              | Jannie Johnsen<br>Syddansk Universitet | About          | Log Out        |
| Welcome                         | Expense                  |                       |                        |                    |               |              |                                        |                |                |
| My Tasks (1)                    | Expense                  |                       |                        |                    |               |              |                                        |                |                |
| » Documents (1)                 | Back                     |                       |                        |                    |               |              |                                        |                |                |
| » Review (0)                    | Expense information      | n                     |                        |                    |               |              |                                        |                |                |
| » Approval (0)                  |                          |                       |                        |                    |               |              |                                        |                |                |
| Search                          | Update                   |                       |                        |                    |               |              |                                        |                |                |
| -                               | Basic data               |                       |                        |                    |               |              |                                        |                |                |
| Reports                         | Exnense type: *          | Delites tell          |                        |                    |               |              |                                        |                |                |
| Settings                        | Day: *                   | D1 02 2002            |                        |                    |               |              |                                        |                |                |
| Help                            | Sum *                    | 410.00                | Desigh Kases and an    |                    |               |              |                                        |                |                |
|                                 | Method of payment:       | Cash V                |                        |                    |               |              |                                        |                |                |
|                                 | Explanation:             | cuait                 |                        |                    |               |              |                                        |                |                |
|                                 |                          |                       |                        |                    |               |              |                                        |                |                |
|                                 |                          |                       |                        |                    |               |              |                                        |                |                |
|                                 |                          |                       | <b>v</b>               |                    |               |              |                                        |                |                |
|                                 | Attachment number:       | Next Ad               | id attachment          |                    |               |              |                                        |                |                |
|                                 |                          |                       |                        |                    |               |              |                                        |                |                |
|                                 | Subaccount Co            | st center 1* P        | urpose Project numb    | er Analysis number | Cost center 2 | Bank account | Social security number                 | Artskonto      | Share          |
|                                 | 907                      | 7                     | 00000                  | 00000              | 000           |              |                                        |                | 100%           |
|                                 | Øk                       | onomiatdelingen       | Intet                  | Ingen              | Ingen         |              | Johnsen Jannie                         |                |                |
|                                 |                          | -                     |                        |                    |               |              |                                        |                |                |
|                                 | New expense              | Copy expense          | Delete expense         |                    |               |              |                                        |                |                |
|                                 | Expense fyne             | ۵tta                  | hment                  | Date               | Sur           | Currency     | Total F                                | volanation     |                |
|                                 | Car expenses             |                       |                        | bato               |               | i ourronoj   | 410,00                                 | (planation     |                |
|                                 | Bridge toll              |                       |                        | 01.08.2008         | 410,0         | 0 DKK        | 410,00                                 |                |                |
|                                 |                          |                       |                        |                    |               |              |                                        |                |                |
|                                 |                          |                       |                        |                    |               |              |                                        |                |                |
|                                 |                          |                       |                        |                    |               |              |                                        |                |                |
|                                 |                          |                       |                        |                    |               |              |                                        |                |                |
|                                 |                          |                       |                        |                    |               |              |                                        |                |                |
|                                 |                          |                       |                        |                    |               |              |                                        |                |                |
| Racwaro                         |                          |                       |                        |                    |               |              |                                        |                |                |
| Travel & Expense Management     |                          |                       |                        |                    |               |              |                                        |                |                |
|                                 |                          |                       |                        |                    |               |              |                                        |                | <b>T</b>       |
| Udført                          |                          |                       |                        |                    |               |              | Sector Lokalt intranet                 |                | 🔍 100% 🔹 🎾     |
|                                 |                          | 11                    |                        | 1                  | 0.5           |              |                                        |                |                |

#### **Currencies:**

• If expenses have been paid in other currencies than DKK, click "All" for selecting the currency/currencies used during your travel.

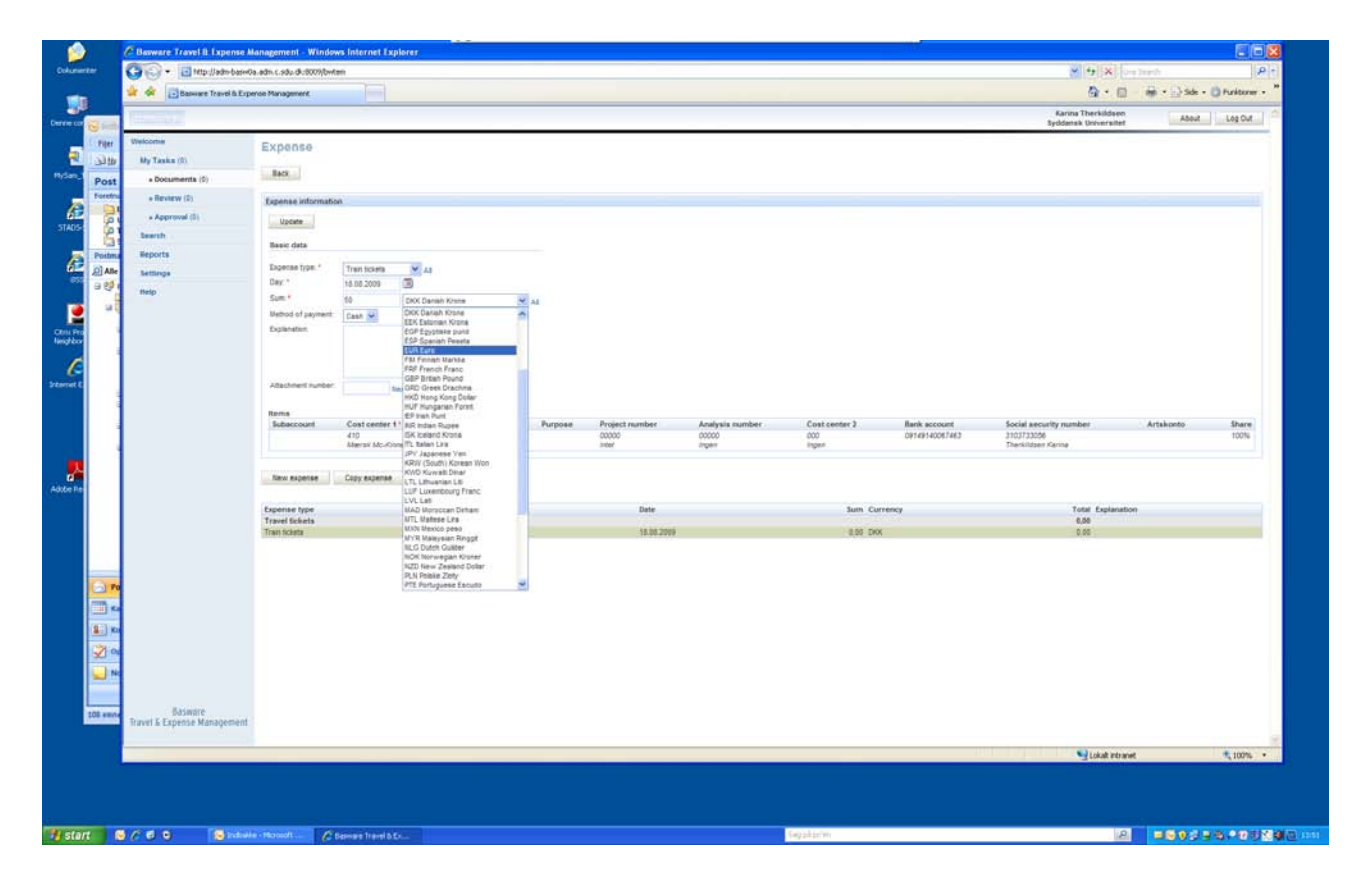

#### The "Comments" box:

- Select "Comments" and click "New comment".
- Enter account code details, name and/or number of project or other relevant information for the benefit of the relevant secretary.
- Click "Update" and "Back".
- When all relevant tabs have been filled out (vehicle usages, expenses, comments), click "Next".

| 🖉 Basware Travel & Expense Mana       | igement - Windows Internet Explorer                 |                                                                     |
|---------------------------------------|-----------------------------------------------------|---------------------------------------------------------------------|
| G V III http://adm-basw0a.            | adm.c.sdu.dk:8009/bwtem                             | 👻 🐓 🗶 Google 🖉 🖓 👻                                                  |
| <u>File Edit View Favorites Tools</u> | Help                                                |                                                                     |
| 🙀 🏘 📴 Basware Travel & Expen          | se Management                                       | 🏠 + 🔂 - 🚔 Page + 🎯 Tools + 🎽                                        |
| Desware                               |                                                     | Vibeke Nielsen<br>Syddansk Universitet                              |
| Welcome                               | 11                                                  |                                                                     |
| My Tasks (2)                          | New expense claim 3/4                               |                                                                     |
| » Documents (2)                       | Close Print Next » Delete document                  |                                                                     |
| » Review (0)                          | Document information                                |                                                                     |
| » Approval (0)                        | Decis data                                          |                                                                     |
| Search                                | Type: Expense Claim                                 | Mileage allowances: 0,00 DKK                                        |
| Reports                               | Number: 155037001<br>Date: 01.07.2009               | Expenses: 0,00 DKK<br>Total: 0,00 DKK                               |
| Settings                              | Status: Udkast<br>Employee: Nielsen, Vibeke         | Reimbursable: 0.00 DKK                                              |
| Help                                  | Unit: Odense                                        | Taxable: 0,00 DKK<br>Advances: 0.00 DKK                             |
| neip                                  | Subject:                                            | Payable: 0,00 DKK                                                   |
|                                       | Explanation:                                        |                                                                     |
|                                       | Edit Group travel claim                             |                                                                     |
|                                       |                                                     |                                                                     |
|                                       | Items Subaccount Cost center 1* Purpose Project     | Analysis Cost center 2 Bank account Social security Artskonto Share |
|                                       | number                                              | number number                                                       |
|                                       | 410 00000<br>Mærsk Mc-Kinney Møller Intet           | 100% 100% 100%                                                      |
|                                       | Instituttet                                         |                                                                     |
|                                       | Edit Replace travel day items Replace all items     |                                                                     |
|                                       |                                                     |                                                                     |
|                                       | Vehicle usages (0) Expenses (0) Attachments (0) Com | ments (0) Reimbursables (0) Posting (0) History (1)                 |
|                                       | Author Date                                         | Comment                                                             |
|                                       |                                                     |                                                                     |
|                                       | New comment                                         |                                                                     |
| Basware                               |                                                     |                                                                     |
| Travel & Expense Management           |                                                     |                                                                     |
|                                       |                                                     |                                                                     |
| Done                                  |                                                     | Local intranet                                                      |
| Basware Travel & Expense Mana         | igement - Windows Internet Explorer                 |                                                                     |
|                                       | aam.c.sau.ak:suu9/bwcem                             |                                                                     |
| File Edit View Favorites Tools        |                                                     |                                                                     |
| Basware Travel & Expen                | se Management                                       |                                                                     |
| - Belewere                            |                                                     | Syddansk Universitet                                                |
| Welcome                               | Comment                                             |                                                                     |
| My Tasks (2)                          |                                                     |                                                                     |
| » Documents (2)                       | Back                                                |                                                                     |
| » Review (0)                          | Comment                                             |                                                                     |
| » Approval (0)                        | Comment *                                           |                                                                     |
| Search                                | comment.                                            |                                                                     |
| Reports                               |                                                     |                                                                     |
| Sattinge                              |                                                     |                                                                     |
| Jula                                  |                                                     |                                                                     |
| neip                                  |                                                     |                                                                     |
|                                       |                                                     | <u>*</u>                                                            |
|                                       | lindate                                             |                                                                     |
|                                       | opuate                                              |                                                                     |
|                                       | New comment Copy comment Delete comment             |                                                                     |
| Dope                                  |                                                     |                                                                     |
| loone.                                |                                                     |                                                                     |

#### The "Reviewer" box:

- Select the relevant MMMI "Reviewer" (Karina, Birgit, Vibeke) by clicking "All". •
- •
- Click "Complete send". The travel claim report will now be processed. Subsequently, the actual status of it can be found • by searching the left-side menu under "Archives".
- Remember to hand over to the "reviewer" secretary the A4 sheets that contain the original • receipts.

| 🖉 Basware Travel & Expense Man                                  | agement - Windows Internet Explorer |                                        |                            |
|-----------------------------------------------------------------|-------------------------------------|----------------------------------------|----------------------------|
| 🔆 🔄 👻 🛅 http://adm-basw0a.                                      | adm.c.sdu.dk:8009/bwtem             | 🚽 😽 🗙 Google                           | <b>₽</b> •                 |
| <u>File E</u> dit <u>V</u> iew F <u>a</u> vorites <u>T</u> ools | Help                                |                                        |                            |
| 😪 🐼 📑 Basware Travel & Exper                                    | nse Management                      | 🙆 • 🔊                                  | • 🖶 • 🔂 Page • 🎯 Tools • » |
| baswers                                                         |                                     | Vibeke Nielsen<br>Syddansk Universitet | About Log Out              |
| Welcome                                                         | New expense claim 4/4               |                                        |                            |
| My Tasks (2)                                                    |                                     |                                        |                            |
| » Documents (2)                                                 | « Previous Complete - Send          |                                        |                            |
| » Review (0)                                                    | Workflow                            |                                        |                            |
| » Approval (0)                                                  | Reviewer:                           |                                        |                            |
| Search                                                          |                                     |                                        |                            |
| Reports                                                         | Approver: Rejsekontor,              |                                        |                            |
| Settings                                                        |                                     |                                        |                            |
| Help                                                            |                                     |                                        |                            |
|                                                                 |                                     |                                        |                            |
|                                                                 |                                     |                                        |                            |
| Basware                                                         |                                     |                                        |                            |
| Travel & Expense Management                                     |                                     |                                        |                            |
|                                                                 |                                     |                                        | <u>~</u>                   |
|                                                                 |                                     | Vocal ir                               | ntranet 🔍 100% 🔹 //        |

# Creation of an Expense Claim form

• An expense claim form in this context handles accrued mileage expenses and/or forgotten expense claims from previous travel claims.

| 0 -    |
|--------|
|        |
|        |
| • »    |
|        |
|        |
|        |
|        |
|        |
|        |
|        |
| -      |
| -<br>- |
| 5      |

- Enter information with reference to the report number of a previous travel claim, if any.
- Click "Next".

| Basware Travel & Expense Mana                                   | igement - Windo   | ws Internet                                         | Explorer |                   |                    |                     |                                     |                              |            |         |                |
|-----------------------------------------------------------------|-------------------|-----------------------------------------------------|----------|-------------------|--------------------|---------------------|-------------------------------------|------------------------------|------------|---------|----------------|
| 😋 🕤 👻 📙 http://adm-basw0a.                                      | adm.c.sdu.dk:8009 | )/bwtem                                             |          |                   |                    |                     | ✓ 4 ×                               |                              |            |         | <del>،</del> م |
| <u>File E</u> dit <u>V</u> iew F <u>a</u> vorites <u>T</u> ools | Help              |                                                     |          |                   |                    |                     |                                     |                              |            |         |                |
| 🚖 🎄 🔡 🗸 🏉 China Daily Wel                                       | osit 📘 🔁 http://a | adm-basw0                                           | 🏉 Sydda  | insk Universi     | 🔁 Bas              | ware Trave          | × 📃 🟠                               | • 🗟 • 🖶                      | • 📝 Page • | O Tools | • ×            |
| basware                                                         |                   |                                                     |          |                   |                    | Syde                | Vibeke Nielsen<br>lansk Universitet |                              | About      | Log Out |                |
| Welcome                                                         | New expe          | ense clai                                           | m 2/4    |                   |                    |                     |                                     |                              |            |         |                |
| My Tasks (1)                                                    |                   |                                                     |          |                   |                    |                     |                                     |                              |            |         |                |
| Search                                                          | « Previous        | Next »                                              | Car      | icel              |                    |                     |                                     |                              |            |         |                |
| Reports                                                         | Basic data        |                                                     |          |                   |                    |                     |                                     |                              |            |         |                |
| Settings                                                        | Subject:          |                                                     |          |                   |                    |                     |                                     |                              |            |         |                |
| Help                                                            | Explanation:      |                                                     |          |                   |                    |                     |                                     |                              | ×          |         |                |
|                                                                 | Items             |                                                     |          |                   |                    |                     |                                     |                              |            |         |                |
|                                                                 | Subaccount        | Cost<br>center 1*                                   | Purpose  | Project<br>number | Analysis<br>number | Cost<br>center<br>2 | Bank account                        | Social<br>security<br>number | Artskonto  | Share   |                |
|                                                                 |                   | 410<br>Mærsk Mc-<br>Kinney<br>Møller<br>Instituttet |          | 00000<br>Intet    | 00000<br>Ingen     | 000<br>Ingen        |                                     |                              |            | 100%    |                |
|                                                                 | Edit              |                                                     |          |                   |                    |                     |                                     |                              |            |         |                |
|                                                                 |                   |                                                     |          |                   |                    |                     |                                     |                              |            |         |                |
| Basware<br>Travel & Expense Management                          |                   |                                                     |          |                   |                    |                     |                                     |                              |            |         |                |
| lone                                                            |                   |                                                     |          |                   |                    | _                   |                                     |                              |            | 100%    |                |

• Enter details as explained on page 8 and forward.

| 🖉 Basware Travel & Expense Ma       | nagement - Windows Internet Explorer                                                                                                    | <u>×</u>                                                                                                    |
|-------------------------------------|----------------------------------------------------------------------------------------------------|----------------------------------------------------------------------------------------------------|
| COC - Di http://adm-basw0           | a.adm.c.sdu.dk:8009/bwtem                                                                                                    | • • ×                                                                                                    |
| <u>File Edit View Favorites Too</u> | ols <u>H</u> elp                                                                                                    |                                                                                                    |
| 😪 🍄 🔠 🗸 🏀 China Daily V             | /ebsit 📘 http://adm-basw0 🏾 🍘 Syddansk Universi 🛛 🛅 Basware 🤅                                                                                                    | Trave 🗙 🔰 🟠 🔹 🗟 🔸 🖶 🔹 🔂 Page 🔹 🎯 Tools 🔹 🎽                                                                                                    |
| basware                             |                                                                                                    | Vibeke Nielsen About Log Out                                                                                                    |
| Welcome                             | New expense claim 3/4                                                                                                    |                                                                                                    |
| My Tasks (1)                        |                                                                                                    |                                                                                                    |
| Search                              | Close Print Next » Delete document                                                                                                    |                                                                                                    |
| Reports                             | Document information                                                                                                    |                                                                                                    |
| Settings                            | Basic data                                                                                                    | Summary                                                                                                    |
| Help                                | Type:     Expense Claim       Number:     155037001       Date:     01.07.2009       Status:     Udkast       Employee:     Nielsen, Vibeke       Unit:     Odense       Subject:     Explanation:       Edit     Group travel claim       Items | Mileage allowances: 0,00 DKK<br>Expenses: 0,00 DKK<br>Total: 0,00 DKK<br>Reimbursable: 0,00 DKK<br>Taxable: 0,00 DKK<br>Advances: 0,00 DKK<br>Payable: 0,00 DKK |
|                                     | Subaccount Cost Purpose Project Analysis Cos<br>center 1* number number cent<br>2                                                                                                    | st Bank account Social Artskonto Share<br>ter security<br>number                                                                                                |
|                                     | 410 00000 0000 000<br>Mærsk Mc- Intet Ingen Inger<br>Kinney<br>Møller<br>Instituttet                                                                                                    | n 100%                                                                                                    |
|                                     | Edit Replace travel day items Replace all items                                                                                                    |                                                                                                    |
|                                     |                                                                                                    | Local intranet                                                                                                    |